# **Power**Safe

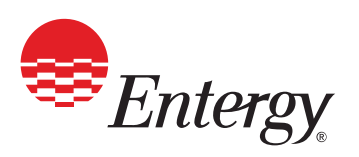

#### **INSTRUCCIONES PARA INICIAR LA SESIÓN Y COMPLETAR SU** CAPACITACIÓN POWERSAFE SI NO TIENE UN ID DE INICIO DE SESIÓN DE POWERSAFE O

ALLIANCE, SIGA LAS INSTRUCCIONES AQUÍ PARA CONFIGURAR UNO ANTES DE COMENZAR ESTE TUTORIAL.

### PASO 1

Vaya a www. powersafetraining.org Haga click en "LOG IN **TO ACCESS COURSE** (significa "INICIE LA SESIÓN PARA ACCEDER AL CURSO").

# PASO 2

Ingrese el nombre de usuario que le dio su empresa o que usted estableció.

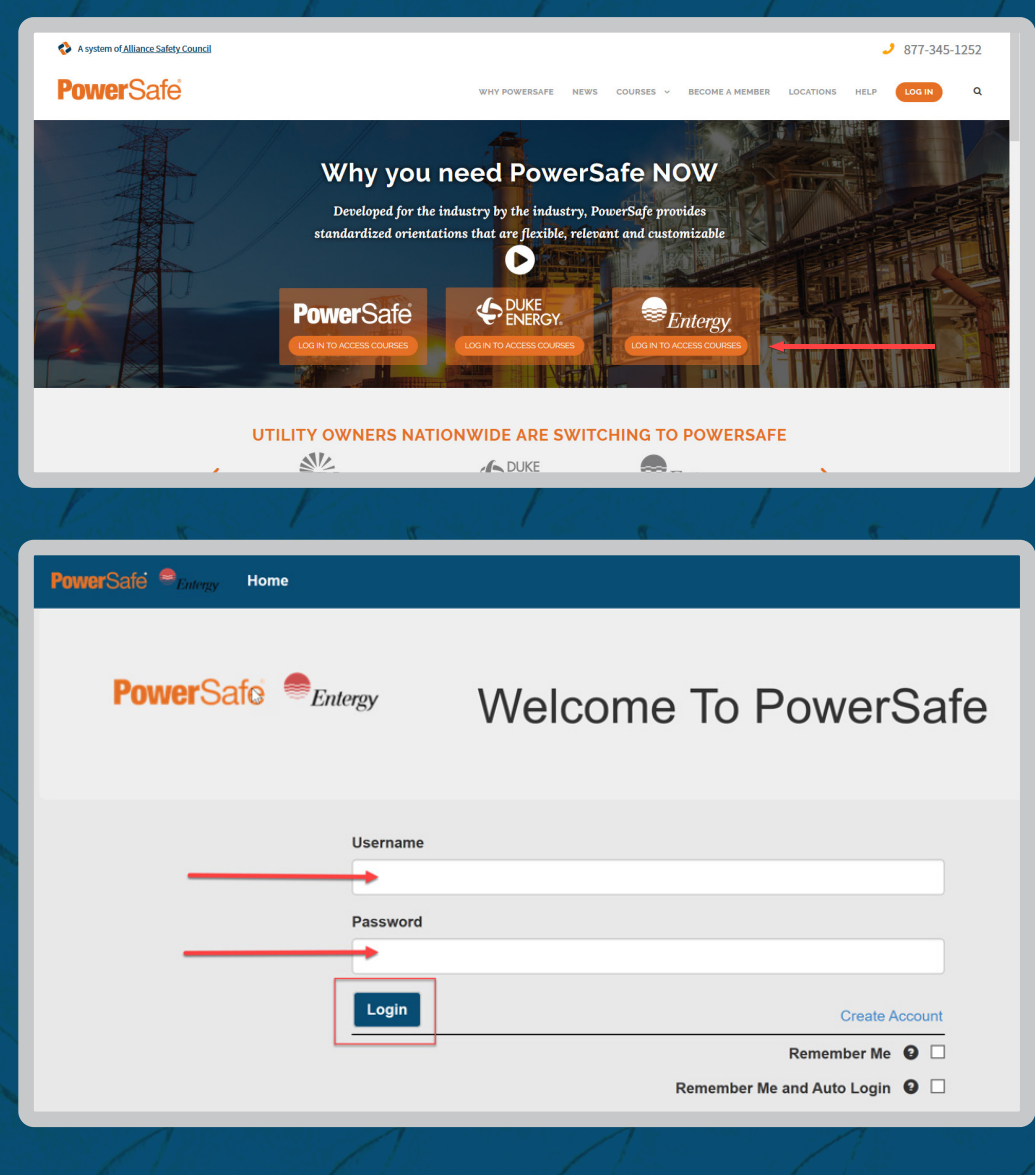

# PASO 3

Una vez que usted inició la sesión, seleccione "Curriculum 800 -**Entergy Incident** Response".

PASO 4

Ingrese su número de Seguro Social o su identificación de la

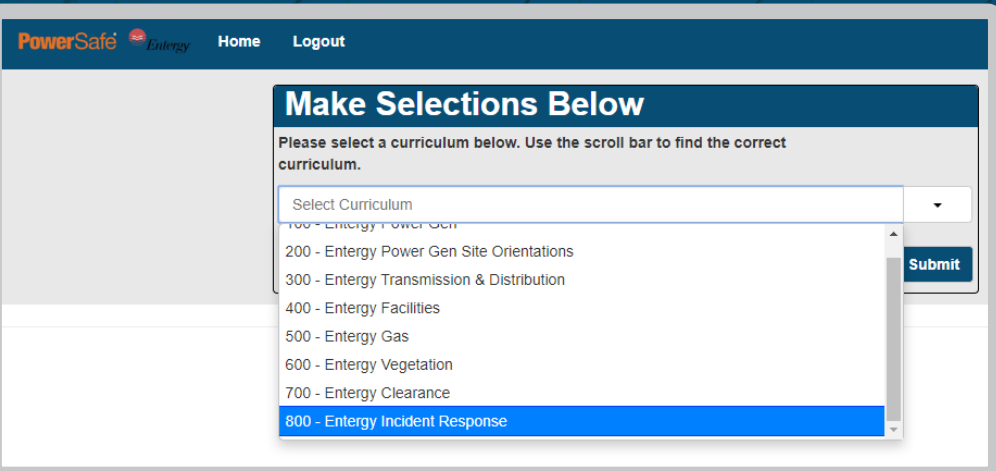

PowerSafe 🤎 Home Logout Student Information Please provide some information about yourself: SSN# or POWERSAFE Badge Id: Show Search

#### Credencial PowerSafe.

# PASO 5

Para recibir su credencial PowerSafe digital, ingrese su número de teléfono móvil v su dirección de correo electrónico.

### PASO 6

Haga clic en el curso apropiado (Ingles o español). Entrar información de facturación si pagando con tarjeta de crédito. Seleccione la facturación "Factura" método si tienes se le ha recomendado que lo haga.

Following Student(s) were found. Is this you?

| Students Retrieved: |
|---------------------|
|                     |

| Phone Number  |      |
|---------------|------|
| ***-***-9884  | Edit |
|               |      |
| Email Address |      |

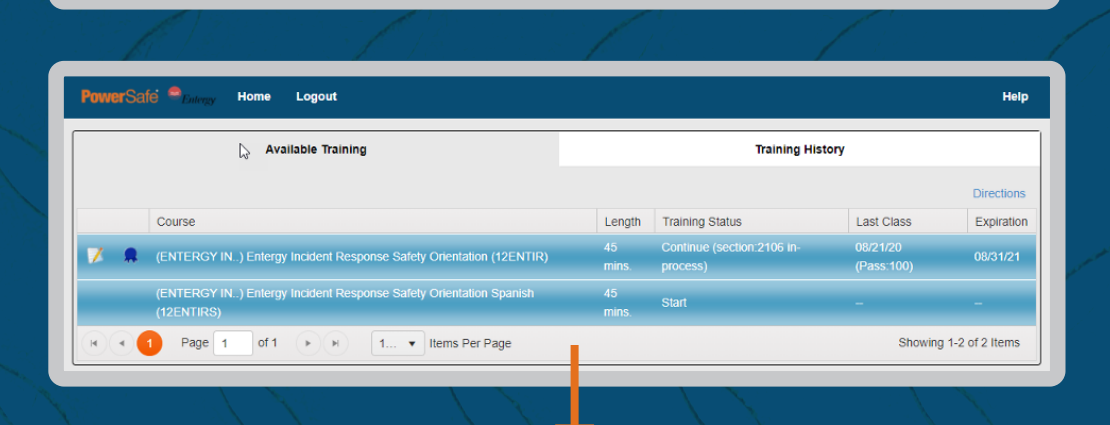

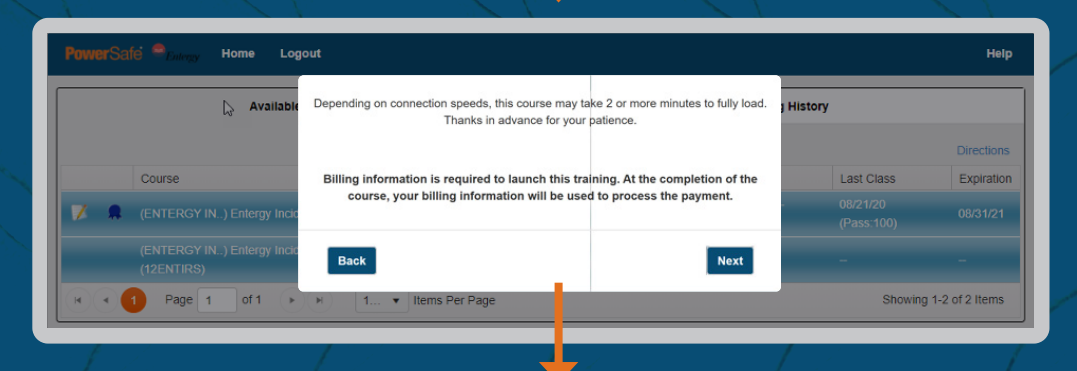

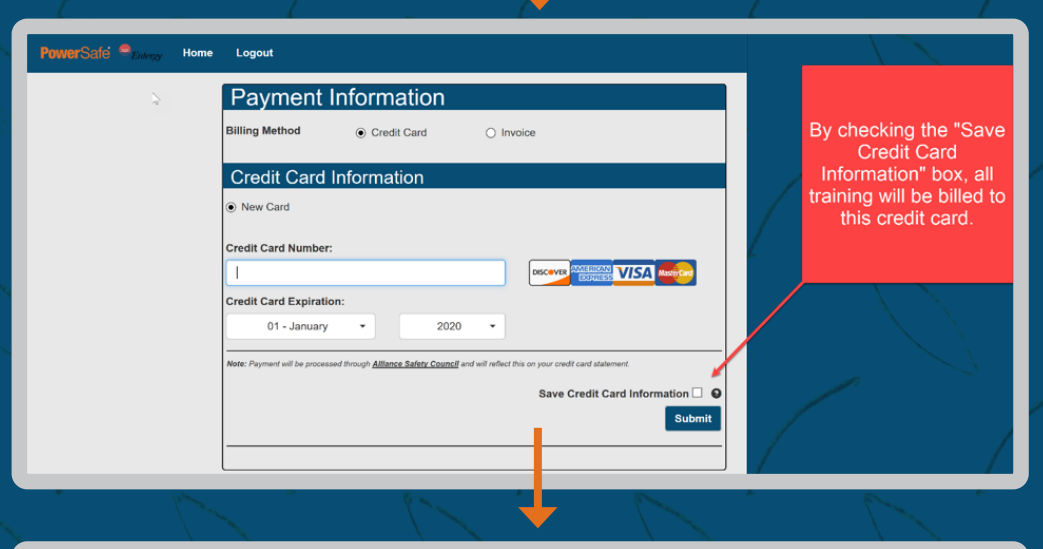

| owerSafe Sentergy | Home | <del>⊼</del><br>Logout                                        |                            |                                       |  |
|-------------------|------|---------------------------------------------------------------|----------------------------|---------------------------------------|--|
|                   |      | Payment                                                       | Information                |                                       |  |
|                   |      | Billing Method                                                | ⊖ Credit Card              | Invoice                               |  |
|                   |      | Invoice Info                                                  | ormation                   |                                       |  |
|                   |      | <ul> <li>Use the purchas</li> <li>New Invoice Info</li> </ul> | e order number and job num | ber already on file with this account |  |
|                   |      | Purchase Order N                                              | umber:                     | Job Number:                           |  |
|                   |      |                                                               |                            |                                       |  |

PASO 7

Haga clic en "Iniciar curso".

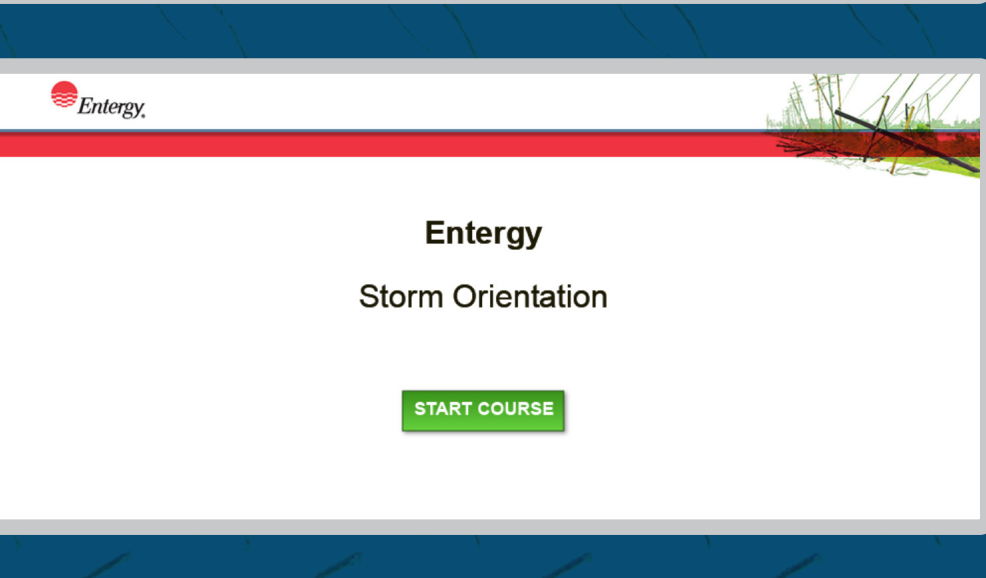

### PASO<sup>8</sup>

Después de completar el curso, puede imprimir, enviar por correo electrónico o enviar un mensaje de texto su prueba de capacitación.

PASO 🤮

Simplemente inicie sesión v seleccione "Historial de entrenamiento".

Haga clic en el icono de "Certificado" que se indica a continuación.

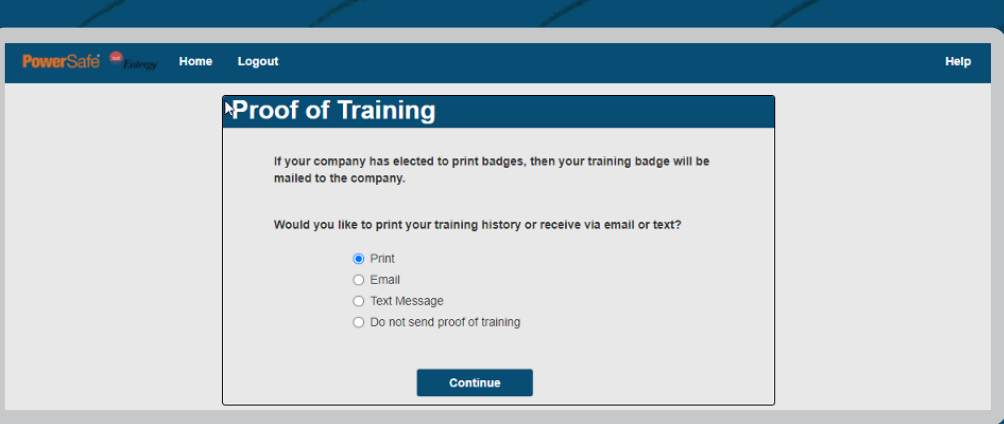

En cualquier momento, puede iniciar sesión en el sistema como se describe anteriormente e imprimir un certificado de capacitación.

|       | Available Training                                                              | Training History |                                        |                        |                |
|-------|---------------------------------------------------------------------------------|------------------|----------------------------------------|------------------------|----------------|
|       |                                                                                 |                  |                                        |                        | Directions     |
|       | Course                                                                          | Length           | Training Status                        | Last Class             | Expiration     |
| 7 .   | (ENTERGY IN) Entergy Incident Response Safety Orientation (12ENTIR)             | 45<br>mins.      | Continue (section:2106 in-<br>process) | 08/21/20<br>(Pass:100) | 08/31/21       |
|       | (ENTERGY IN) Entergy Incident Response Safety Orientation Spanish<br>(12ENTIRS) | 45<br>mins.      | Start                                  |                        |                |
| H (4) | 1 Page 1 of 1 ( ) ( I V Items Per Page                                          |                  |                                        | Showing                | 1-2 of 2 Items |

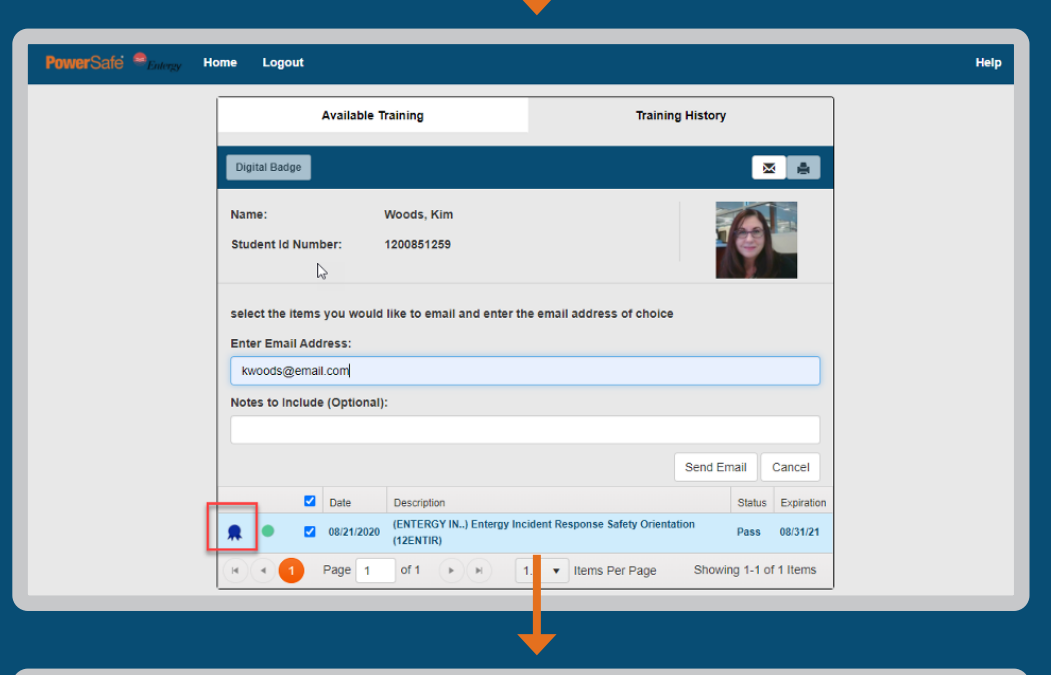

Envíe el certificado por correo electrónico a sí mismo o imprímalo

#### como prueba de capacitación.

×

#### Certificate of Completion

#### Kim Woods

Has Successfully Completed

(ENTERGY IN..) Entergy Incident Response Safety Orientation

**Class Date** 08/21/2020

Course Expiration Date 08/31/21

Student Identification Number 1200851259

Certificate Number 12ENTIR-35894586

PowerSafe ®timp

PowerSafe @rimp

Friday, August 21, 2020

Training Facility: Alliance Safety Council-Computer Classroom

www.powersafetraining.org

Close

#### **¿USED TIENE ALGUNA PREGUNTA?**

Si tiene alguna pregunta, favor de contactarse con su supervisor directo. Puede contactarse con el Equipo de Soluciones al cliente a psafe@alliancesafetycouncil.org o al 877-345-1252.